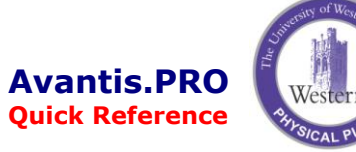

## **Item Count Transaction**

## How to Enter a Count Transaction

 Double-click the Template to Create a Count icon

Template to Create a Count

- 2. Enter the **Item** number or find it using the cabinet search button to the right.
- 3. Enter the quantity remaining on the shelf as the-Count quantity
- 4. The **Counted by** defaults to the person logged on and can be changed.
- 5. The **Counted on** defaults to the current date and can be changed.
- 6. You have the option to change the bin location by checking the box and entering the new location in the **Primary location** field.
- 7. The **G/L account** can also be changed if the defaulted value is not correct.
- To post the transaction click the **Post** icon or click the x in top right corner and answer Yes to Post.

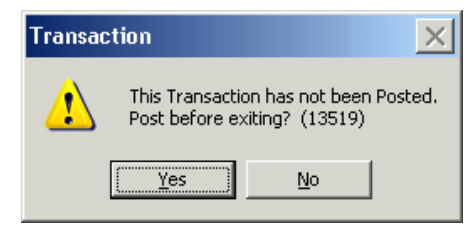

| 🖼 Count Form - General Information            |                                                                                                    |
|-----------------------------------------------|----------------------------------------------------------------------------------------------------|
| <u>File E</u> dit <u>V</u> iew <u>W</u> indow | <u>H</u> elp 8                                                                                                    |
|                                               |                                                                                                    |
|                                               |                                                                                                    |
| General Information                           | General Serial Numbers Costs Description   Item information Storeroom: SH Warehouse   Classification: On-Hand   Item: 2   Name: Image: Counted on:   Counted by: 4   Wilson, Bruce   Counted by: 4   Wilson, Bruce   Counted on: 5   2008-02-25   Image: Counted on:   Counted on:   5   2008-02-25   Image: Counted on:   Change storage information   Primary location:   Area number:   Charging information   G/L account:   7 |
| •                                             | *                                                                                                    |
| For Help, press F1                            |                                                                                                    |

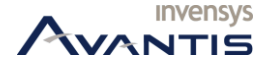